JUNE 7, 2021

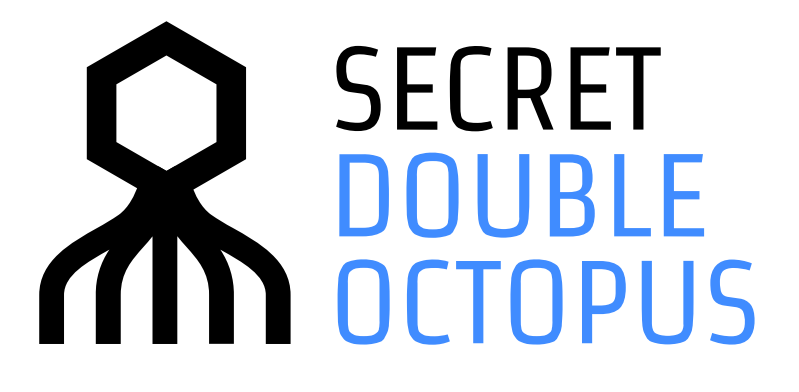

# **Octopus FIDO Authentication User Guide**

**OCTOPUS AUTHENTICATION SERVER VERSION 4.8.4** 

# CONTENTS

| Introduction                      | 3  |
|-----------------------------------|----|
| Registering Your Security Key     | 4  |
| Logging into the User Portal      | 9  |
| Logging into Windows Workstations | 12 |

## Introduction

Secret Double Octopus allows you to authenticate using your FIDO security key (e.g., YubiKey, Feitian key), so you can access your services quickly and easily. In addition to providing a fast login experience, FIDO authentication offers an excellent solution for situations in which you are working offline, you have no mobile device, and so on.

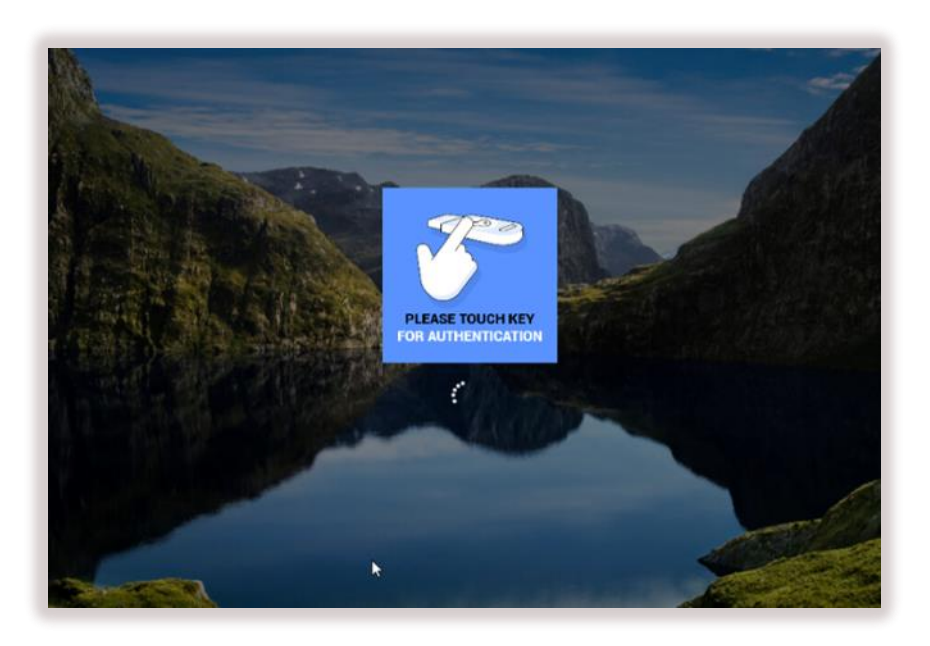

This document describes how to register (enroll) a security key and how to login using FIDO authentication. The following topics are covered:

- Registering Your Security Key
- Logging into the User Portal
- Logging into Windows Workstations

### **Registering Your Security Key**

In order to be able to authenticate using a FIDO key, you need to first register the key in the system. This process is also called enrollment.

You can register your security key after you receive an enrollment invitation email from the system administrator.

**IMPORTANT:** If you have more than one key, you will need to register each one separately. Every key requires its own enrollment invitation.

### To enroll a FIDO key:

1. Open the invitation email from Secret Double Octopus and click the **Click to Enroll** link.

|                                                                                                    | RET<br>BLE<br>DPUS                                                                                                    |
|----------------------------------------------------------------------------------------------------|----------------------------------------------------------------------------------------------------|
| Hi Amit Lav                                                                                        | vi1,                                                                                                    |
| Welcome to th<br>identity to var                                                                   | ne FIDO Authenticator, a simple and highly secure system for validating your<br>ious applications and networks.                                                                                                    |
| Follow the ste<br>process is con<br>requires your                                                  | ps below to prepare your FIDO key and identify yourself to the system. Once the npleted, the FIDO Authenticator will notify you when an application or network identification, and you will confirm by using the FIDO key.                                                     |
|                                                                                                    |                                                                                                    |
| Step 1: Inse                                                                                       | rt your FIDO key into your workstation.                                                                                                    |
| Step 1: Inse<br>Step 2: Clicl<br><u>Click to Enroll</u>                                            | ert your FIDO key into your workstation.<br>k the enrollment link below and follow the instructions.                                                                                                    |
| Step 1: Inse<br>Step 2: Clicl<br>Click to Enroll                                                   | ert your FIDO key into your workstation.<br>k the enrollment link below and follow the instructions.<br>sistance, please contact: <u>support@doubleoctopus.com</u> or your system admin.                                                                                       |
| Step 1: Inse<br>Step 2: Clicl<br>Click to Enroll<br>If you need as<br>The Invitation<br>timeframe. | ert your FIDO key into your workstation.<br>k the enrollment link below and follow the instructions.<br>sistance, please contact: <u>support@doubleoctopus.com</u> or your system admin.<br>n will expire in <u>1 week and 3 days</u> , Please make sure to enroll within this |
| Step 1: Inse<br>Step 2: Click<br>Click to Enroll<br>If you need as<br>The Invitation<br>timeframe. | ert your FIDO key into your workstation.<br>k the enrollment link below and follow the instructions.<br>sistance, please contact: <u>support@doubleoctopus.com</u> or your system admin.<br>n will expire in <u>1 week and 3 days</u> , Please make sure to enroll within this |

You will be redirected to FIDO Authentication Registration in the User Portal.

2. Click Register.

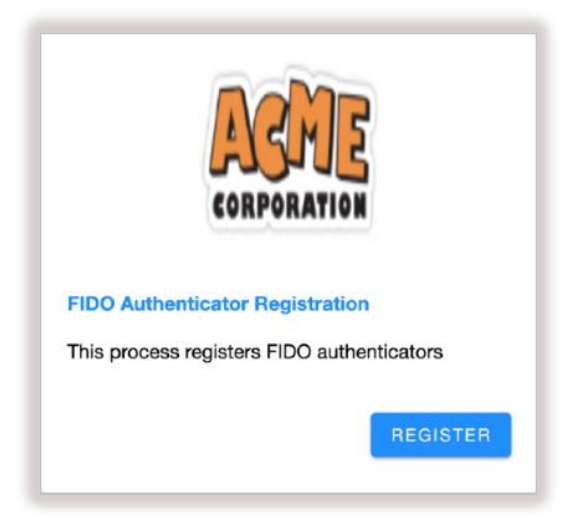

3. If you are working on a Mac, you may see the following screen. Select **USB security key**.

| ́н                                                     |        |
|--------------------------------------------------------|--------|
| Verify your identity with centos76ar<br>Pick an option | :om    |
| $\psi$ USB security key                                | •      |
| Built-in sensor                                        | •      |
|                                                        | Cancel |

4. Next, you will be prompted to insert your key into the USB port.

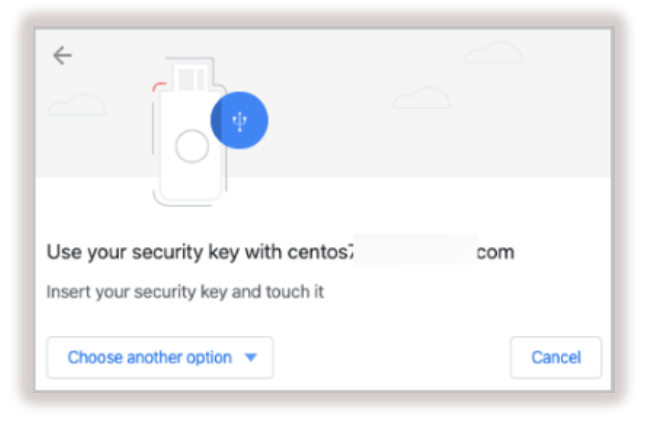

Мас

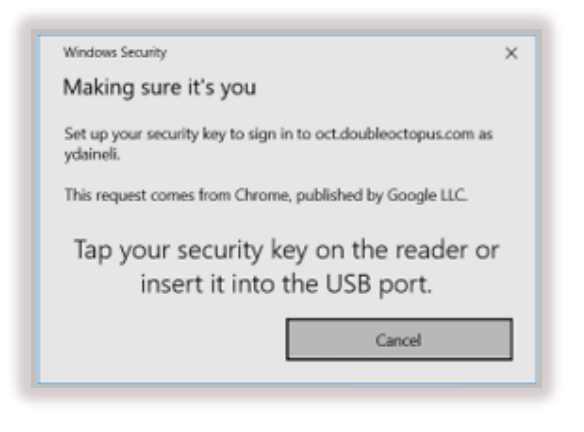

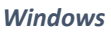

5. If you are prompted to create a PIN code, enter a PIN of your choice and retype it to confirm. Then, click **Next** or **OK**.

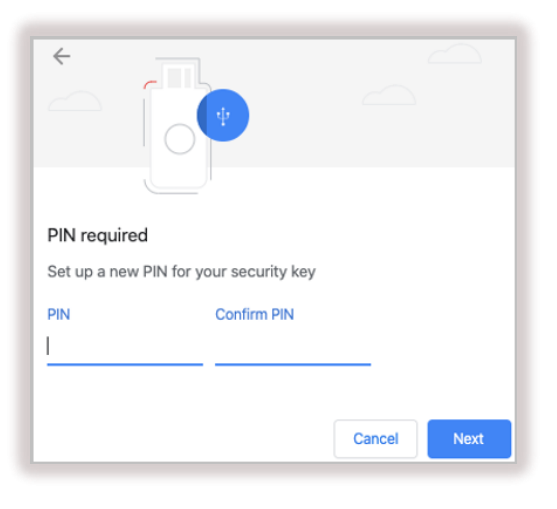

Мас

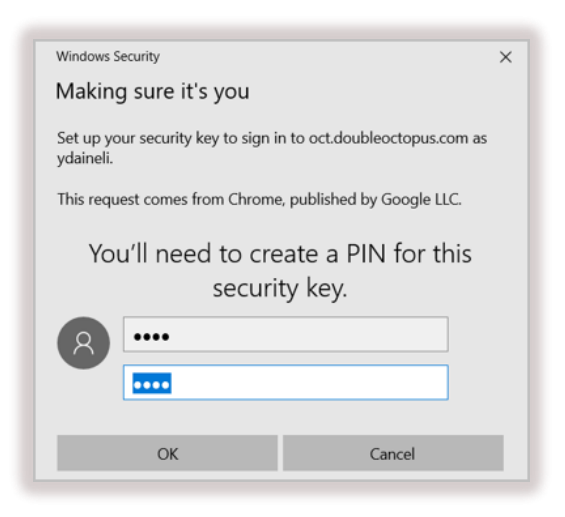

Windows

6. If your key supports biometrics, you will be prompted to add a fingerprint by touching the key. You may need to touch it a few times until your fingerprint is captured.

**Note:** The flow presented here shows the process for Feitian K26 and K27 keys. Flows for other keys may be slightly different.

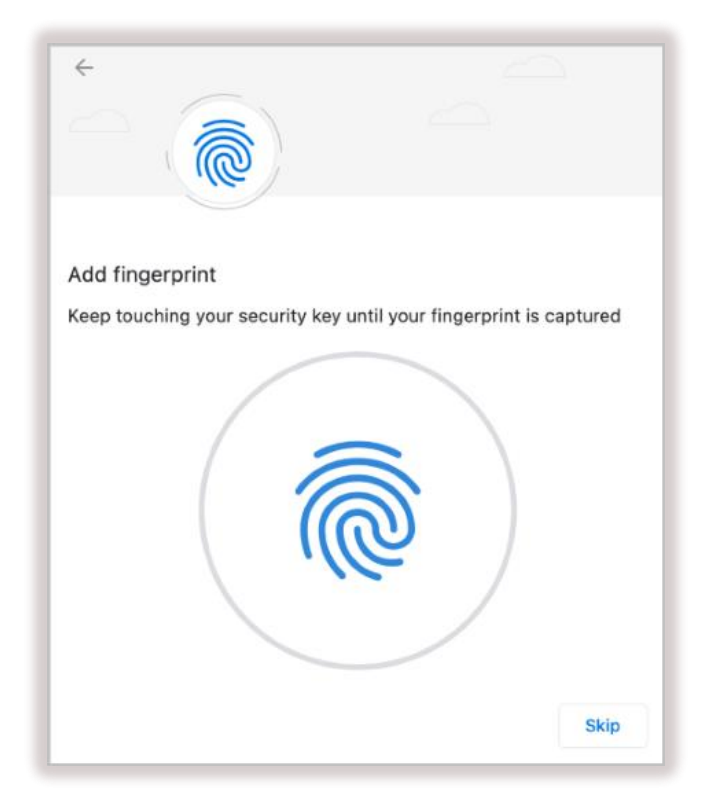

After your fingerprint is captured, you will be prompted to touch the key again to confirm the enrollment.

| ←                                                      | 2      |
|--------------------------------------------------------|--------|
| Use your security key with cc do.com                   |        |
| rouch your security key again to complete the request. | Cancel |

7. Click **Allow** to enable the workstation to access your FIDO key.

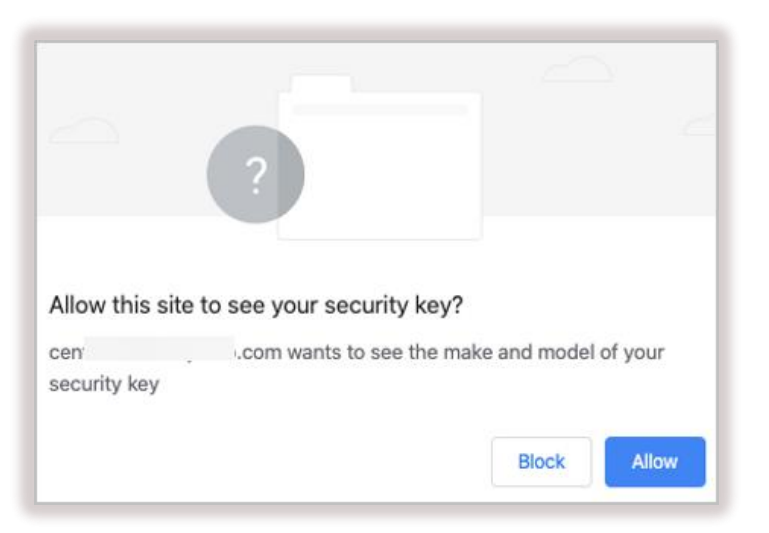

After your key is registered, you will be redirected to the User Portal. The next section explains how to log in.

### Logging into the User Portal

You can use various authentication methods to log into the User Portal. The following procedure explains how to login using FIDO authentication.

**IMPORTANT:** Before logging into the User Portal, you need to enroll your FIDO key in the system. For details, go to Registering Your Security Key.

#### To log into the User Portal using FIDO authentication:

1. Open the User Portal by typing the access URL in your browser.

| AKME Enterprises Portal |   |  |
|-------------------------|---|--|
|                         |   |  |
| Email                   |   |  |
| Authentication Type     | • |  |
| FIDO Authenticator      |   |  |
|                         |   |  |

2. Enter your email address or username. Then, select **FIDO Authenticator** as the authentication type and click **LOGIN**.

|                              | ARME Enterprises  | Portai |
|------------------------------|-------------------|--------|
| Email<br>amitl©              | r                 |        |
| Authentication<br>FIDO Authe | Type<br>enticator |        |

3. Insert your security key into the workstation and touch it.

| É D                                       |                   |
|-------------------------------------------|-------------------|
| Use your security key with centos7        | .com              |
| Insert your security key and touch it     |                   |
| Choose another option 💌                   | Cancel            |
| Мас                                       |                   |
| Windows Security                          | ×                 |
| Making sure it's you                      |                   |
| Please sign in to Ibsdo.doubleoctopus.net | t.                |
| This request comes from Chrome, publish   | ed by Google LLC. |
| Ő                                         |                   |
| Touch your secur                          | ity key.          |
|                                           | Cancel            |

#### Windows

4. If you are prompted to enter a PIN code, type the PIN that you created during the registration (enrollment) process for the key. Then, click **Next** or **OK**.

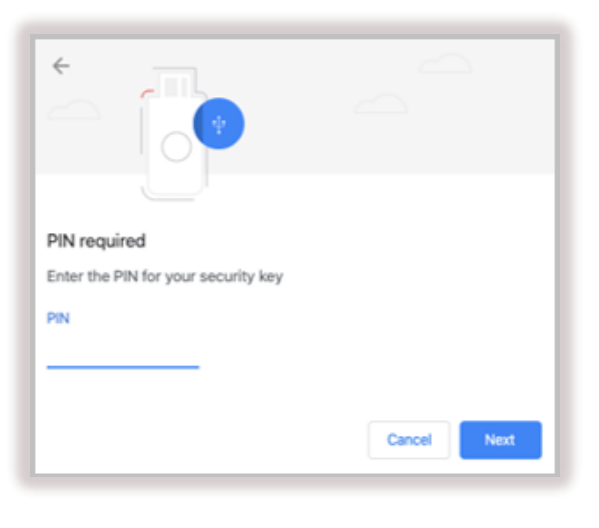

| Windows Security                    | ×                        |
|-------------------------------------|--------------------------|
| Making sure it's you                |                          |
| Please sign in to lbsdo.doubleoctor | ous.net.                 |
| This request comes from Chrome, p   | oublished by Google LLC. |
| Please enter your s                 | security key PIN.        |
| Change PIN                          |                          |
| ОК                                  | Cancel                   |
|                                     |                          |

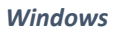

5. Touch your key again to complete the authentication.

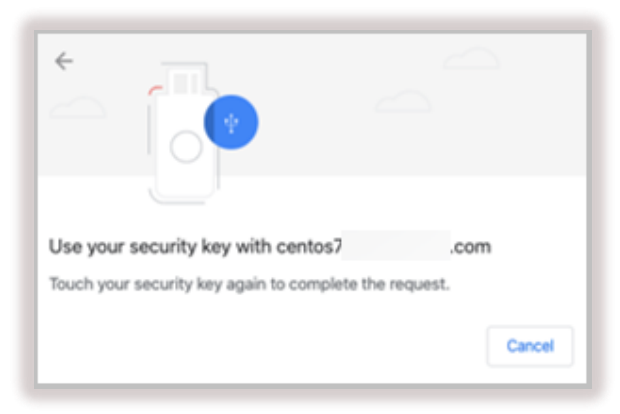

When authentication is complete, the User Portal opens and you will be able to see all the services.

| Microsoft Office365                       | SSO   | teres Cisco VPN                          | \$\$O | 💝 Dropbox                    | SSO    |
|-------------------------------------------|-------|------------------------------------------|-------|------------------------------|--------|
| Atlassian Jira                            | \$\$0 | ್ಟ್ <sup>60</sup> AWS (Customer Success) | SSO   | egee Amazon Web Services (AW | S) sso |
| SalesForce<br>SalesForce Production login | \$\$0 | Wordpress Production                     | sso   |                              |        |

### **Logging into Windows Workstations**

The procedure below explains how to log into a Windows workstation using a FIDO security key.

**IMPORTANT:** Before authenticating to Windows, you need to register your key in the system. For details, go to Registering Your Security Key.

#### To log into a Windows workstation:

1. Open the Login screen, or unlock your workstation.

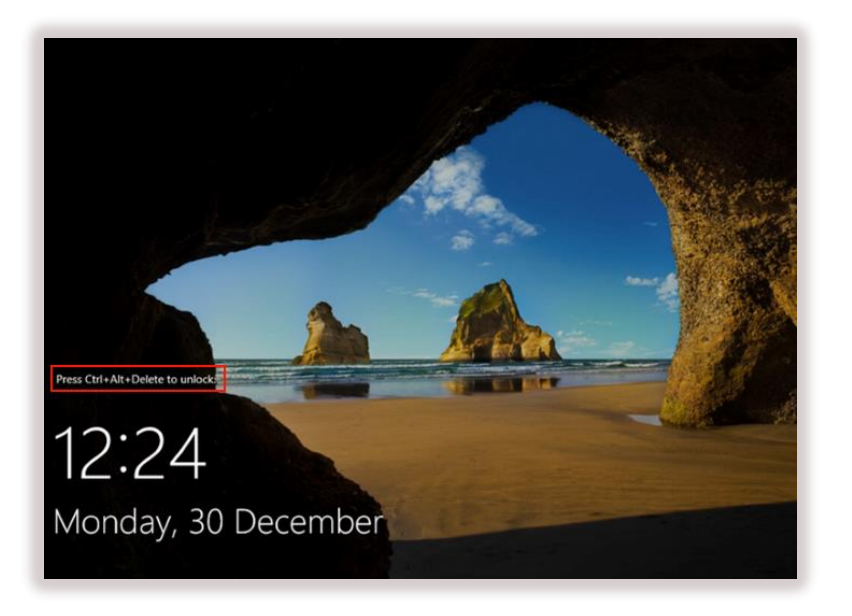

2. Enter your username and then select **FIDO Authenticator** as the authentication type.

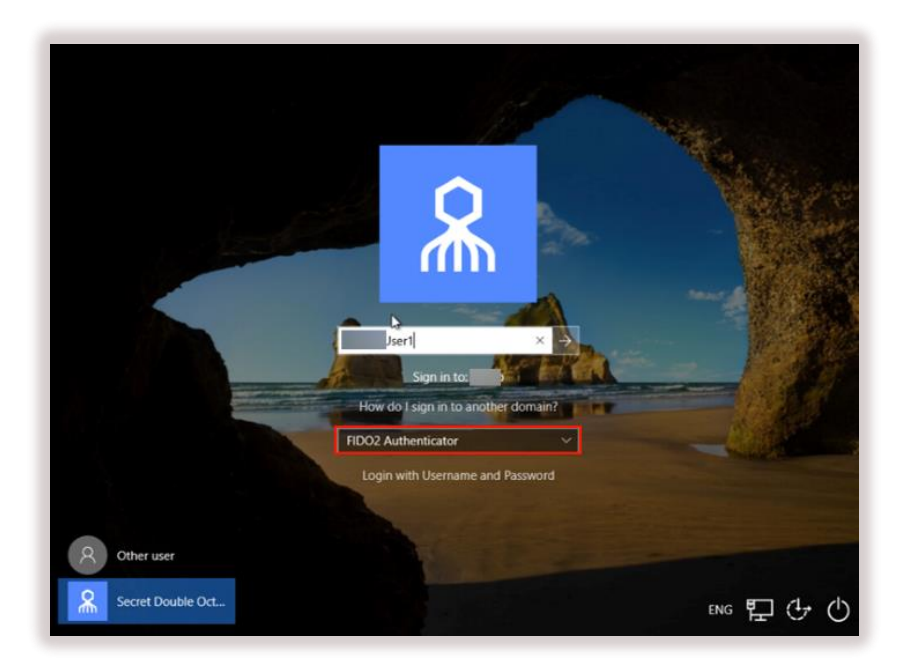

3. If you are prompted to enter a PIN code, type the PIN that you created during the registration (enrollment) process for the key.

**Note:** If your key supports biometrics and you captured a fingerprint during the enrollment process, you will not be prompted to enter a PIN.

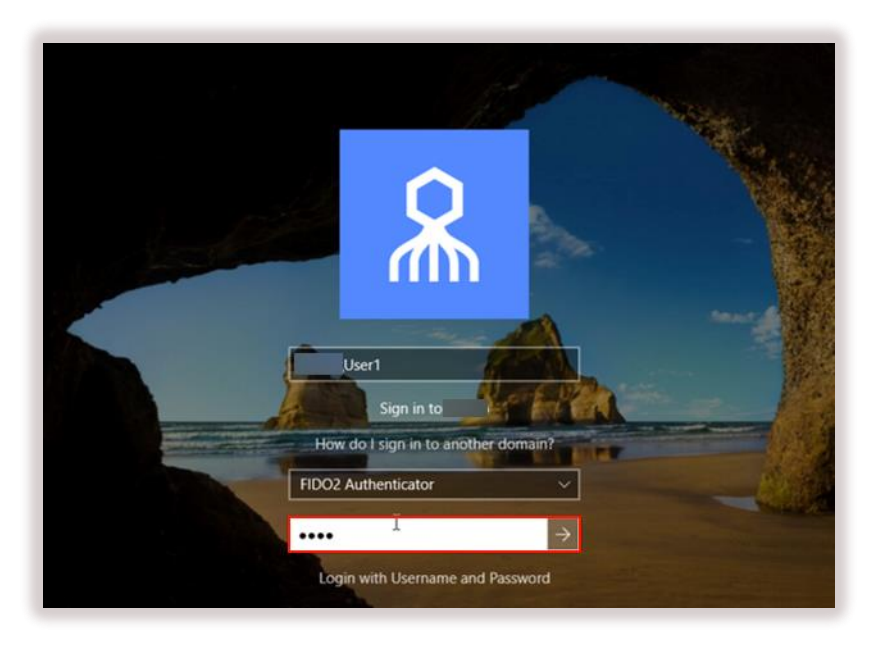

4. Touch your key to complete authentication.

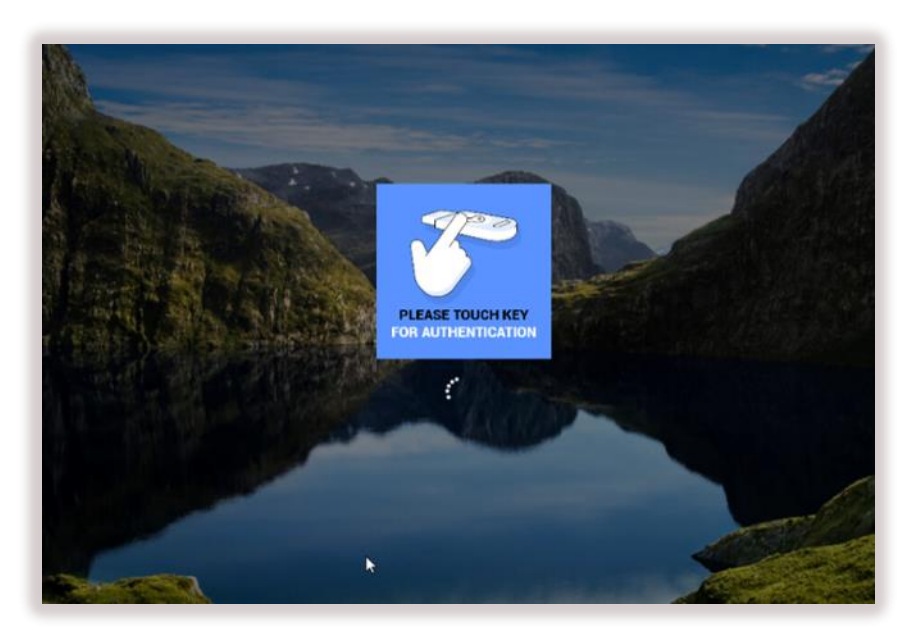